Приложение 3 к Порядку проведения государственной итоговой аттестации с применением электронного обучения и дистанционных образовательных технологий в ДГУЮ Минюста России

# ИНСТРУКЦИЯ ПО СДАЧЕ КОМПЛЕКСНОГО ГОСУДАРСТВЕННОГО ЭКЗАМЕНА (с применением дистанционных образовательных технологий в форме тестирования)

ШАГ 1. Перейти на официальный сайт ДГУЮ Минюста России по ссылке http://donbassla.ru/

ШАГ 2. Перейти на сайте во вкладку «Образовательная деятельность».

| Государственная итоговая аттестация         Выпускников         График учебного процесса         График прохождения практик         График проведения показательных и открытых занятий         Расписание занятий         Учебные планы         Расписание звонков         Образцы документов об образовании         Библиотека | Государственная итоговая аттестация<br>выпускников         >           График учебного процесса            График прохождения практик            График проведения показательных и открытых<br>занятий            Расписание занятий |          |
|----------------------------------------------------------------------------------------------------|----------------------------------------------------------------------------------------------------|----------|
| График учебного процесса         График прохождения практик         График проведения показательных и открытых<br>занятий         Расписание занятий         Учебные планы         Расписание звонков         Образцы документов об образовании         Библиотека                                                              | График учебного процесса<br>График прохождения практик<br>График проведения показательных и открытых<br>занятий<br>Расписание занятий                                                                                                |          |
| График прохождения практик<br>График проведения показательных и открытых<br>занятий<br>Расписание занятий<br>Учебные планы<br>Расписание звонков<br>Образцы документов об образовании<br>Библиотека                                                                                                    | График прохождения практик<br>График проведения показательных и открытых<br>занятий<br>Расписание занятий                                                                                                    |          |
| График проведения показательных и открытых<br>занятий<br>Расписание занятий<br>Учебные планы<br>Расписание звонков<br>Образцы документов об образовании<br>Библиотека                                                                                                    | График проведения показательных и открытых<br>занятий<br>Расписание занятий                                                                                                    |          |
| Расписание занятий<br>Учебные планы<br>Расписание звонков<br>Образцы документов об образовании<br>Библиотека                                                                                                    | Расписание занятий                                                                                                    |          |
| Учебные планы<br>Расписание звонков<br>Образцы документов об образовании<br>Библиотека                                                                                                    |                                                                                                    |          |
| Расписание звонков<br>Образцы документов об образовании<br>Библиотека                                                                                                    | Учебные планы                                                                                                    |          |
| Образцы документов об образовании<br>Библиотека                                                                                                    | Расписание звонков                                                                                                    |          |
| Библиотека                                                                                                    | Образцы документов об образовании                                                                                                    |          |
|                                                                                                    | Библиотека                                                                                                    | Option 1 |

## ШАГ 3. Перейти во вкладку «Государственная итоговая аттестация».

| 1                          | Образовательная деятельность                          | Научная деятельность 🔷                                                                                              | Юридичес         |  |
|----------------------------|-------------------------------------------------------|----------------------------------------------------------------------------------------------------|------------------|--|
|                            | Государственная итоговая аттестация<br>выпускников    | Направление подготовки 40.03.01 Юрисп<br>(образовательная программа бакалаври:<br>административно-правовой профиль) | іруденция<br>ата |  |
|                            | График учебного процесса                              | Паправление подготовки 40.03.01 Юриспру                                                                             |                  |  |
| График прохождения практик |                                                       | (образовательная программа бакалавриата,<br>гражданско-правовой профиль)                                            |                  |  |
|                            | График проведения показательных и открытых<br>занятий | ых Направление подготовки 40.03.01 Юриспр<br>(образовательная программа бакалавриа                                  |                  |  |
| выпускников                | Расписание занятий                                    | междунараднонования правины)                                                                                        |                  |  |
|                            | Учебные планы                                         | Направление подготовки 40.04.01 Юрисп<br>(образовательная программа магистрату                                      | руденция<br>ры)  |  |
| ация вы                    | Расписание звонков                                    |                                                                                                    |                  |  |
|                            | Образцы документов об образовании                     |                                                                                                    |                  |  |
|                            | Библиотека                                            |                                                                                                    |                  |  |

ШАГ 4. Выбрать вкладку, соответствующую направлению подготовки и профилю подготовки обучающихся:

## БАКАЛАВРИАТ

– Учебные группы 401, 402, 403, 51 МДС – выбирают вкладку «Направление подготовки 40.03.01 Юриспруденция (профиль: административно-правовой)»;

– Учебные группы 407, 408, 409, 41 3В, 42 3В, 43 3В, 44 3В, 51 ЗЮРС, 52 ЗЮРС, 53 ЗЮРС, 54 ЗЮРС, 51 3С, 52 3С, 53 3С, 54 3С – выбирают вкладку «Направление подготовки 40.03.01 Юриспруденция (профиль: гражданско-правовой)»;

– Учебные группы 405, 406, 51 МФС – выбирают вкладку «Направление подготовки 40.03.01 Юриспруденция (профиль: международно-правовой)»;

### МАГИСТРАТУРА

– Учебные группы 221 ЮМ, 222 ЮМ, 221 З-ЮМ, 222 З-ЮМ – выбирают вкладку «Направление подготовки 40.04.01 Юриспруденция <u>(образовательная программа</u> <u>магистратуры)</u>»;

|   | Образовательная деятельность                          | Научная деятельность Оридическа                                                                                                |  |
|---|-------------------------------------------------------|----------------------------------------------------------------------------------------------------|--|
|   | Государственная итоговая аттестация<br>выпускников    | Направление подготовки 40.03.01 Юриспруденция<br>(образовательная программа бакалавриата,<br>административно-правовой профиль) |  |
|   | График учебного процесса                              | Направление полготовки 40.03.01 Юриспруденция                                                                                  |  |
|   | График прохождения практик                            | (образовательная программа бакалавриата,<br>гражданско-правовой профиль)                                                       |  |
|   | График проведения показательных и открытых<br>занятий | Направление подготовки 40.03.01 Юриспруденция<br>(образовательная программа бакалавриата,                                      |  |
|   | Расписание занятий                                    | международно-правовой профиль)                                                                                                 |  |
|   | Учебные планы                                         | Направление подготовки 40.04.01 Юриспруденция<br>(образовательная программа магистратуры)                                      |  |
|   | Расписание звонков                                    |                                                                                                    |  |
|   | Образцы документов об образовании                     |                                                                                                    |  |
| Ī | Библиотека                                            |                                                                                                    |  |

ШАГ 5. В открывшемся окне выбрать вкладку «Комплексный государственный экзамен».

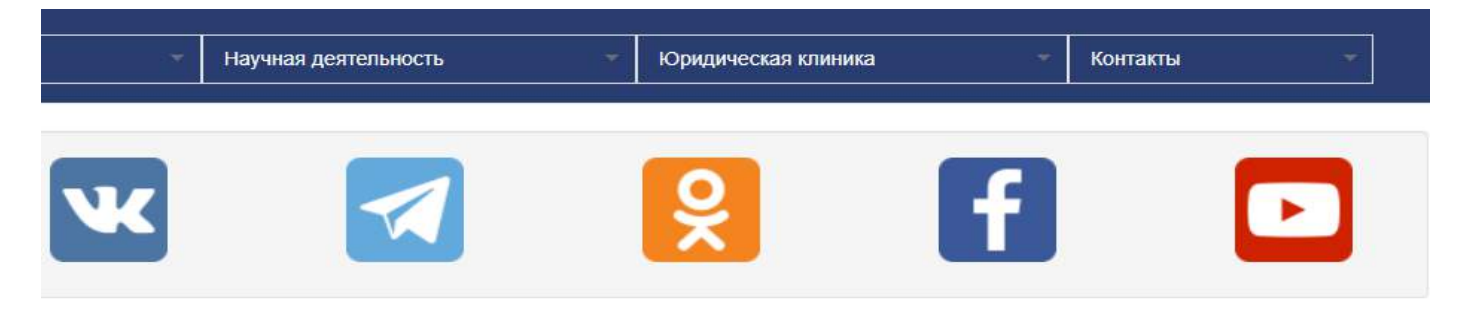

руденция (образовательная программа бакалавриата, административно-правовой профиль)

# азовательная программа бакалавриата,

Учебно-методические материалы

Комплексный государственный экзамен

ШАГ 6. В открывшемся окне перейти во вкладку «Прохождение экзамена».

| Об Академии -                   | Абитуриенту          | -             | Факульте    |
|---------------------------------|----------------------|---------------|-------------|
|                                 |                      |               |             |
| Понск                           |                      |               |             |
| Поиск                           |                      |               |             |
|                                 |                      |               |             |
|                                 |                      |               |             |
| Главная / Образовательная деяте | пьность / Государств | венная итогов | ая аттестац |

# Направление подготовки 40.03.0<sup>-</sup> административно-правовой проф

## Тоделиться ссылкой: f 🚾 😫 ঝ 💟 💟 💽 🕂

Расписание

Прохождение государственного экзамена

| 06 | б Академии | Абитуриенту - | Факультеты - | Образовательная деятельность |   | Научная деятельность | -   * |
|----|------------|---------------|--------------|------------------------------|---|----------------------|-------|
| n  | QMDX       |               |              | ٩                            | ¥ |                      |       |

Плавная Комплексный государственный экзаиен 2022 (40.03.01 Юриспруденция, профилы, административно-правовой, вариант №1)

Комплексный государственный экзамен 2022 (40.03.01 Юриспруденция, профиль: вариант №1)

| <ul> <li>Комплексный государственный экзамен скоро начейтся</li> <li>В эту форму непьок добавить запись.</li> </ul> |             |  |
|----------------------------------------------------------------------------------------------------|-------------|--|
| До начала комплексного государственного экзамена осталось:                                                          | 13:18:46:31 |  |

ШАГ 7. Заполнить личные данные в экзаменационном задании в соответствующих строках:

- Фамилия, Имя, Отчество;
- пароль (Серия и номер паспорта);
- форма обучения;
- шифр (номер) учебной группы;
- форма обучения.

## Все поля являются обязательными для заполнения!!!

|                                                                                                    |                                                                     |                                         | 110115-0                                                     |
|----------------------------------------------------------------------------------------------------|---------------------------------------------------------------------|-----------------------------------------|--------------------------------------------------------------|
|                                                                                                    | МИНИСТЕРСТВО ЮСТИЦИИ РОССИЙСКОЙ ФЕДЕ                                | РАЦИИ                                   |                                                              |
| ΦΕЛ                                                                                                    | ЕРАЛЬНОЕ ГОСУДАРСТВЕННОЕ БЮДЖЕТНОЕ ОБРАЗОВАТЕ                       | ЛЬНОЕ УЧРЕЖЛЕНИЕ                        |                                                              |
|                                                                                                    |                                                                     |                                         |                                                              |
|                                                                                                    |                                                                     |                                         |                                                              |
|                                                                                                    | «ДОНБАССКИЙ ГОСУДАРСТВЕННЫЙ УНИВЕРСИТЕТ И                           | юстиции»                                |                                                              |
|                                                                                                    | КОМПЛЕКСНЫЙ ГОСУДАРСТВЕННЫЙ ЭКЗАМЕН                                 |                                         | Ло окончания экзамена осталось:                              |
|                                                                                                    | ПО ДИСЦИПЛИНАМ «ТЕОРИЯ ГОСУДАРСТВА И ПРАВА.                         | 19,                                     |                                                              |
|                                                                                                    | «НАЛОГОВОЕ ПРАВО», «ТАМОЖЕННОЕ ПРАВО»                               |                                         | 00:00:00                                                     |
| Hammananan nonresenses 40.03.04 (Assessmentations)                                                                                                    |                                                                     |                                         |                                                              |
| паправление ноді отовки, но оз от гориспруденция<br>Поофиль: алминистратилно-праворой                                                                                           |                                                                     |                                         |                                                              |
| The second second                                                                                                    |                                                                     |                                         |                                                              |
| Фамилия: * Фамилия                                                                                                    |                                                                     |                                         |                                                              |
| Marrie Marriel                                                                                                    |                                                                     |                                         |                                                              |
| PINS. Prince                                                                                                    |                                                                     |                                         |                                                              |
| Отчество: * Отчество                                                                                                    |                                                                     |                                         |                                                              |
|                                                                                                    | 3 X84ectae Insoona esecute                                          |                                         |                                                              |
| Пароль * В качестве пароля введите серию и номер документа, удостоверяюц                                                                                                    | серию и номер документа,                                            |                                         |                                                              |
|                                                                                                    | достовернощего личность                                             |                                         |                                                              |
| Форма обучения: • Выберите - •                                                                                                    | Шифр учебной группы: *                                              | Шифр учебной труппы                     |                                                              |
|                                                                                                    | БЛОК ЗАДАНИЙ № 1 (ЗАДАНИЯ НА ВЫБОР ПРАВИЛЬНОГО С                    | OTBETA)                                 |                                                              |
| 1 Usperates parts apparter papersen. In *                                                                                                    |                                                                     |                                         |                                                              |
|                                                                                                    |                                                                     |                                         |                                                              |
| О б) финанството права                                                                                                    |                                                                     |                                         |                                                              |
| ○ 6) (1038/034/0300 (1038)                                                                                                    |                                                                     |                                         |                                                              |
| () r) хозяйственного права                                                                                                    |                                                                     |                                         |                                                              |
|                                                                                                    |                                                                     |                                         |                                                              |
| <ol> <li>с. ооязательным, индивидуально оезвозмездный платеж, взимаемый в соответству<br/>в целях финансового обеспечения деятельности Донецкой Народной Республики.</li> </ol> | ующий оюджет с плательщиков налогов, в форме отчуждения принадлежащ | их им на праве сооственности, хозяйство | енного ведения или оперативного управления денежных средств, |

\* В качестве пароля используется серия и номер паспорта обучающегося. В случае неверно введённого пароля (серии и номера паспорта) результаты государственного экзамена будут признаны недействительными!!!

# ШАГ 8. Блок заданий № 1 (задания на выбор правильного ответа). Выбрать 1 правильный ответ из 4 предложенных вариантов.

### 7. Равенство всех перед законом и судом означает: \*

- 🔿 а) все граждане обязаны знать законы
- б) все судьи должны применять одни и те же законы
- в) все граждане равны перед законом и судом независимо от пола, расы, национальности, языка, происхождения
- О г) все граждане при возникновении спора обязаны обращаться в суд

### 8. Гласность судебного разбирательства означает: \*

- а) разбирательство дел в судах открытое
- б) судебное заседание может проводится в любом месте
- 🔘 в) по желанию участников процесса судебное заседание может быть закрытым
- г) в любом судебном заседании могут участвовать средства массовой информации

### 9. Какой из перечисленных принципов, НЕ относится к принципам гражданского процессуального права: \*

- а) состязательности
- б) государственного языка
- О в) непосредственности
- г) презумпции вины должника

### 10. Что является предпосылкой для возникновения гражданских процессуальных правоотношений: \*

- () а) норма права
- 🔘 б) система права
- 💿 в) спор о праве
- г) нет правильного ответа

### 11. Обязательным субъектом гражданских процессуальных отношений является \*

- 🔘 а) истец
- 🔘 б) прокурор
- О в) представитель
- 🔘 г) все указанные лица

#### 12. Гражданское право – это: \*

- а) основные направления воздействия на гражданские отношения с целью упорядочения и реализации их
- О б) совокупность приемов и способов воздействия на участников гражданских правоотношений, входящих в сферу действия гражданского права
- в) самостоятельная отрасль права, представляющая собой совокупность гражданско-правовых норм, регулирующих личные неимущественные и имущественные удовлетворения их материальных, духовных потребностей, а также защиты их законных интересов
- г) совокупность правовых норм и правовых институтов, расположенных в определенной последовательности

### 13. Как называется способность иметь гражданские права и обязанности? \*

🔘 а) гражданская дееспособность

ШАГ 9. Блок заданий № 2 (задания на установление соответствия). Установить соответствия элементов двух блоков: к каждой позиции в первом блоке подобрать соответствующую позицию из второго блока.

|                                                                                                    | HUNCK                                                                    |
|----------------------------------------------------------------------------------------------------|--------------------------------------------------------------------------|
| БЛОК ЗАДАНИЙ № 2 (ЗАДАНИЯ НА УСТАНОВЛЕНИЕ СООТВЕТСТВИЯ)                                                                                                    |                                                                          |
| 33. Установите соответствия существенных элементов налогообложения с их определением: к наждой позиции, данной в первом столбце, подберите соответствующую позицию из второго столбца.                     |                                                                          |
| ОПРЕДЕЛЕНИЕ<br>А) Юридические лица, физические лица-предприниматели, налоговые агенты, физические лица, на которых в соответствии с законодательством о налогообложении возложена обязанность уплачивать   | ЭЛЕМЕНТЫ НАЛОГООБЛОЖЕНИЯ                                                 |
| налоги и/или сборы;<br>Б) Юридические факты (действия, события, состояния), которые обусловливают обязанность субъекта заплатить налоти;                                                                   | <ol> <li>Объект налогообложения;</li> <li>Плательщики налога;</li> </ol> |
| <li>В) Некий физический факт (предмет), в отношении которого совершаются действия, влекущие обязанность уплаты налога;</li>                                                                                | 3) Напоговый период;                                                     |
| Г) Установленный законодательством о налогообложении период времени применительно к отдельным налогам, по окончании которого определяется налоговая база и исчисляется сумма налога,<br>подлежащая уплате. | 4) Предмет налогообложения.                                              |
| Залишите в ответ цифры, расположив их в порядке, соответствующем буквам.                                                                                                    |                                                                          |
| А Б В Г<br>2 V 1 V 4 V -Неуказано-V<br>-Неуказано-<br>1<br>2                                                                                                    |                                                                          |
| 34. Установите соответствия принципов налогообложения с их о 3 дой позиции, данной в первом стопбце, подберите соответствующую позицию из второго стопбца.                                                 |                                                                          |
| ОПРЕДЕЛЕНИЕ                                                                                                    | ПРИНЦИПЫ НАЛОГСОБЛОЖЕНИЯ                                                 |
| А) Зависимость напотовой базы от изменений ставок налога,                                                                                                    | 1) Справедливость;                                                       |
| <li>Б) Каждый должен принимать участие в финансировании расходов государства соразмерно своим доходам и имущественному положению;</li>                                                                     | 2) Соразмерность;                                                        |
| В) Каждое лицо допино уплачивать законно установленные налоги и сборы. Законодательство о налогообложении основывается на признании всеобщности и равенства налогообложения;                               | 3) Обоснованность;                                                       |
| Г) Налоги и сборы должны иметь экономическое основание и не могут быть произвольными.                                                                                                    | 4) Обязательность.                                                       |
| Запишите в ответ цифры, расположив их в порядие, соответствующем бухвам.                                                                                                    |                                                                          |

| A                | 5                | В                  | r                  |
|------------------|------------------|--------------------|--------------------|
| - Не указано - 💌 | - Не указано - 💌 | - Не указано - 🛛 🖌 | - Не указано - 🛛 🖌 |

ШАГ 10. Блок заданий № 3 (практическое задание). Изучить условие задачи. Решение задачи ввести в соответствующем текстовом поле.

| БЛОК ЗАДАНИЙ № 3                  | (ПРАКТИЧЕСКОЕ ЗАДАНИЕ)  |
|-----------------------------------|-------------------------|
| where where where we wanted the w | In An In Longe organite |

45. Пенсионерка Гундарева, страдающая искривлением ступней ног, заказала зимние сапоги в ортопедической мастерской, принадлежащей предпринимателю В него и за работу мастера 5000 рублей (2200 – за материал и 2800 – за работу). Но в назначенный срок заказ выполнен не был. Причиной невыполнения заказа были готовы. Однако при примерке один сапог оказался узким в подъеме правой ноги, к тому же при снятии правого сапога сломалась молния. Гундарева потре сапог. Васин не согласился и предложил растянуть узкий сапог, но Гундарева отказалась, поскольку после растяжки сапог, по ее мнению, будет неполноценным.

Гундарева в судебном порядке потребовала расторжения договора бытового подряда, заключенного с Васиным, возврата денег, уплаченных ею за сырье и ра затруднительны. Васин соглашался возместить двукратную стоимость материала, затраченного на изготовление испорченного сапога.

| Ответ: *                |  |  |  |
|-------------------------|--|--|--|
| Введите сюда свой ответ |  |  |  |
|                         |  |  |  |

ШАГ 11. Завершение государственного экзамена. Нажать на соответствующую кнопку «Завершить сдачу государственного экзамена и отправить работу на проверку».

результатов может несущественно увеличиться, поэтому настоятельно рекомендуем не нажимать на кнопку больше одного раза, сохранять спокойствие и дождаться подтвердающего сообщения!

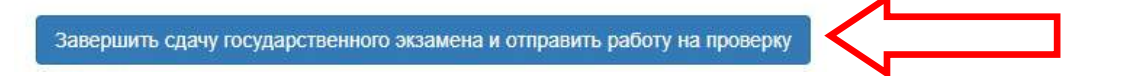